# Identità e Firma Digitale

## come fare per ottenerla **da remoto**

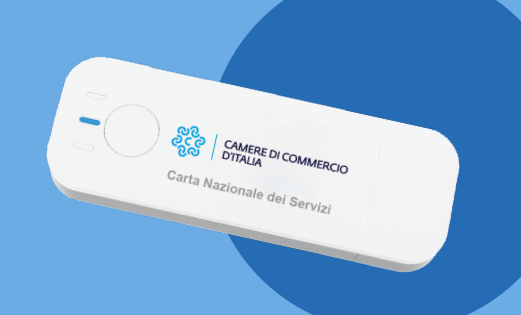

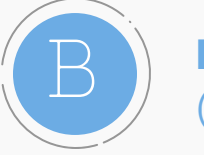

# **Ho già un'identità/firma digitale** (token o smart card)

**In autonomia con firma digitale** attraverso una procedura online per chi avesse già un dispositivo di firma in corso di validità

Quali strumenti è necessario avere per la richiesta da remoto

- il proprio token o smart card con il PIN e un software per la firma digitale installato sul pc
- documento d'identità in corso di validità
- possibilità di effettuare pagamento online (bonifico, carta di credito, Paypal, Satispay...)

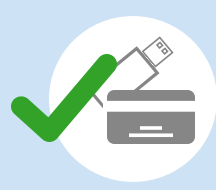

#### Quali passi seguire

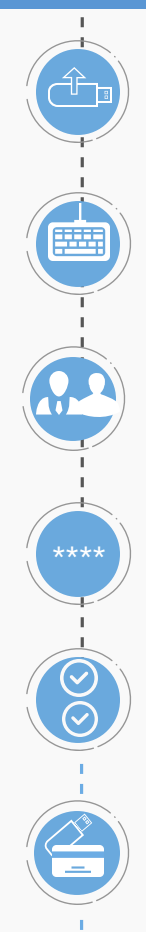

Inserire la CNS nel proprio computer e dal sito card.infocamere.it cliccare sul pulsante "**Procedi con CNS"** 

Verrà visualizzato il Codice fiscale: cliccare e digitare il PIN del dispositivo

Scegliere se richiedere il dispositivo **come legale rappresentante d'impresa** o **privato cittadino** 

Inserire le informazioni di **contatto**, scegliere la **passphrase** per ottenere il **PIN** 

Scegliere la **modalità di consegna** presso la Camera di Commercio, domicilio o ufficio

Scegliere il **tipo di dispositivo** (token wireless o smart card)

Scaricare e firmare digitalmente la documentazione. Effettuare l'upload dei

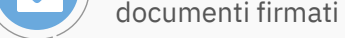

Effettuare il pagamento tramite pagoPA

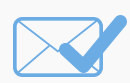

L'utente riceve una **mail** con i dettagli per il ritiro in Camera o attende l'arrivo della spedizione

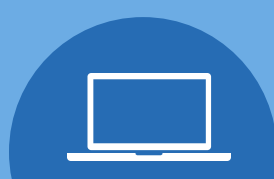

È un servizio realizzato da 🕴

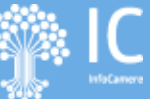

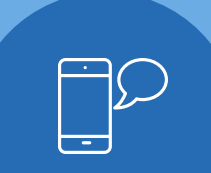

# Identità e Firma Digitale

come fare per ottenerla **da remoto** 

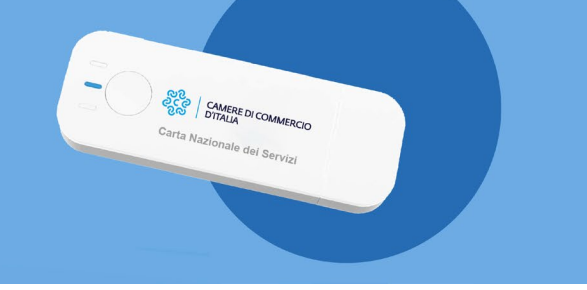

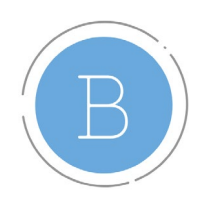

### Ho già un'identità / firma digitale

(token o smart card)

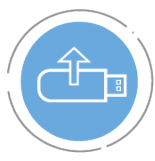

Inserire **la CNS nel proprio computer** e dal sito card.infocamere.it cliccare sul pulsante "Procedi con CNS"

• Assicurarsi che la CNS sia correttamente riconosciuta dal computer e in corso di validità

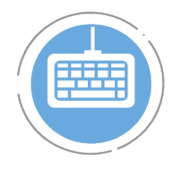

Verrà visualizzato il Codice fiscale: cliccare e digitare il PIN del dispositivo

• Le modalità di accesso e **utilizzo della CNS sono analoghe** a quelle richieste negli **altri portali** della pubblica amministrazione che consentono l'accesso con CNS

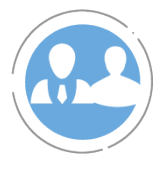

Scegliere se richiedere il dispositivo come **legale rappresentante d'impresa** o **privato cittadino** 

- Richiedendo il dispositivo da **legale rappresentante d'impresa**, la Camera di Commercio di riferimento sarà quella della sede legale dell'impresa
- Scegliendo **privato cittadino**, la Camera di Commercio di riferimento sarà quella della residenza del richiedente
- Nei territori dove la Camera di Commercio effettua spedizione a domicilio, la **spedizione** potrà comunque avvenire in una **località diversa** dalla residenza o dalla sede legale dell'impresa

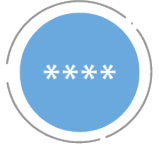

Inserire **le informazioni di contatto**, scegliere la **passphrase** per ottenere il PIN

- Le informazioni anagrafiche vengono già prese automaticamente dalla CNS, sarà necessario aggiungere residenza, **numero di telefono e indirizzo email**
- La **passphrase** è una password di almeno 10 caratteri che deve contenere almeno un carattere minuscolo, un carattere maiuscolo e un numero

## Identità e Firma Digitale come fare per ottenerla da remoto

- Carta Nazionale dei Servizi
- Una volta prodotto il dispositivo, arriverà una mail con allegati i **codici PIN, PUK e d'emergenza**. L'allegato sarà accessibile inserendo la passphrase

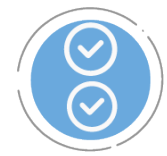

Scegliere la modalità di consegna

• Alcune Camere di Commercio prevedono il **ritiro** presso gli uffici camerali, altre hanno predisposto la **spedizione** a domicilio

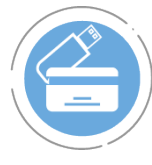

Scegliere il tipo di dispositivo (token DigitalDNA o smart card)

 I dispositivi disponibili sono il token wireless DigitalDNA e la smart card. In alcuni territori è disponibile soltanto il token wireless

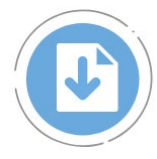

**Scaricare e firmare digitalmente** la documentazione. Effettuare l'**upload** dei documenti firmati

- I file da firmare digitalmente sono due: il modulo di richiesta d'emissione del servizio e il documento di accettazione delle clausole contrattuali
- Durante la procedura, verrà richiesto di scaricarli. Andranno poi firmati con un programma di firma qualsiasi: DikelC (scaricabile <u>qui</u>), i software presenti sul token o altro
- La firma va effettuata in formato Cades; il file dovrà avere estensione .p7m. Una volta firmati e salvati i file sul proprio computer, ricaricarli negli appositi spazi per procedere con la richiesta di identità/firma digitale

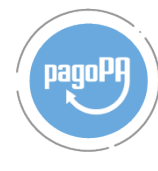

Effettuare il pagamento tramite pagoPA

- La piattaforma pagoPA permette il **pagamento immediato** anche **senza registrazione**: è sufficiente cliccare "Entra con indirizzo email"
- All'indirizzo mail inserito arriveranno anche le **ricevute** del pagamento
- Per chi è in possesso di **SPID**, è possibile effettuare l'accesso a pagoPA anche in questo modo

# Identità e Firma Digitale come fare per ottenerla da remoto

Carta Nazionale dei Servizi

• La piattaforma pago PA permette di effettuare il pagamento in **moltissime modalità**: carte di credito (Visa, Maestro, Mastercard, Visa Electron e American Express), bonifico bancario, Satispay, iConto, Postepay, Paypal, Bancomat Pay

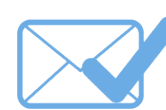

L'utente riceve una mail con i **dettagli per il ritiro** in Camera o attende l'arrivo della spedizione

- A seconda delle possibilità offerte dalla propria Camera, l'utente avrà comunicazioni riguardo agli **orari di ritiro** del dispositivo presso gli uffici camerali
- In caso di spedizione, il pacco verrà recapitato all'**indirizzo richiesto** per la spedizione durante la compilazione